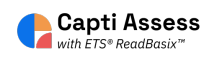

## Accessing ETS ReadBasix student recommendations.

| Students    | 29<br>students in total | O<br>students in your classes |  |
|-------------|-------------------------|-------------------------------|--|
| Assignments | Manage roster Group     | students                      |  |
| Content     | Share content ()        | 0<br>your playlists           |  |
| Reports     | Share with students P   | Publish to colleagues         |  |

## 2 Click "ETS ReadBasix"

## Reports **ETS ReadRoutix** 2 €÷ Fast screening of reading skills for a personalized diagnostic path need assessm 3 **ETS ReadBasix** Foundational reading skills assessment need assessm 29 **ETS ReadAuthentix** D Scenario-based reading comprehension assessment need assessm 29 **Activity Stats** ılı Students' reading activity statistics not active rece

## 3 Click "Full Report" 8 ASH -Q Search 🔒 Full Report Completed subtest ays 🔻 Reading Comprehension Students Word Recog. Sentence Reading Vocabulary Morphology Completed and Decoding Processing Efficiency 26 100% 100% 100% 100% 100% 100% Page 1 of 1 < >

| 4 Click   | "Students"                     |    |                              |
|-----------|--------------------------------|----|------------------------------|
|           |                                |    | Group Report                 |
| Middle Sc | All Students →<br>Group 1 of 1 | ØÐ | ETS ReadBasix: Statistics    |
| Quick     | ReadBasix                      | >  | F                            |
| Quick     | Statistics                     |    | Profile describes stu        |
|           | Students                       |    | Scores older than 1 year are |
| Stude     |                                |    |                              |
|           |                                |    |                              |
| Accident  |                                |    | 29                           |
| Assigni   |                                |    | students                     |
|           |                                |    |                              |
|           |                                |    |                              |

| 5        | C                | Click on the s          | tudent whos | se re | commendat                  | ions you  | wish t  | o view.                     |            |  |
|----------|------------------|-------------------------|-------------|-------|----------------------------|-----------|---------|-----------------------------|------------|--|
| Sc       | All Students ▼ ↔ |                         |             |       | ETS ReadBasix: Students    |           |         |                             |            |  |
| <b>?</b> |                  | ReadBasix<br>Statistics | >           |       | Score                      | Grade Eq. |         | Percentile                  |            |  |
| 3=       |                  | Students                |             | ≜ S   | tudents                    |           | Lexile® | Word Recog.<br>and Decoding | Vocabulary |  |
| de       |                  |                         |             | м     | Anderson, Zara<br>5 tests  |           | 955L    | 262                         | 243        |  |
| PY       |                  |                         |             | Μ     | Cline, Sydney<br>14 tests  |           | 725L    | 235                         | 260        |  |
| nn       |                  |                         |             | *     | Davis, Forest<br>5 tests   |           | 810L    | 252                         | 247        |  |
|          |                  |                         |             | н     | Harris, Allison<br>4 tests |           | 1205L   | 273                         | 255        |  |
| nte      |                  |                         |             | *     | Hophner, Dawn<br>4 tests   |           | 665L    | 242                         | 275        |  |

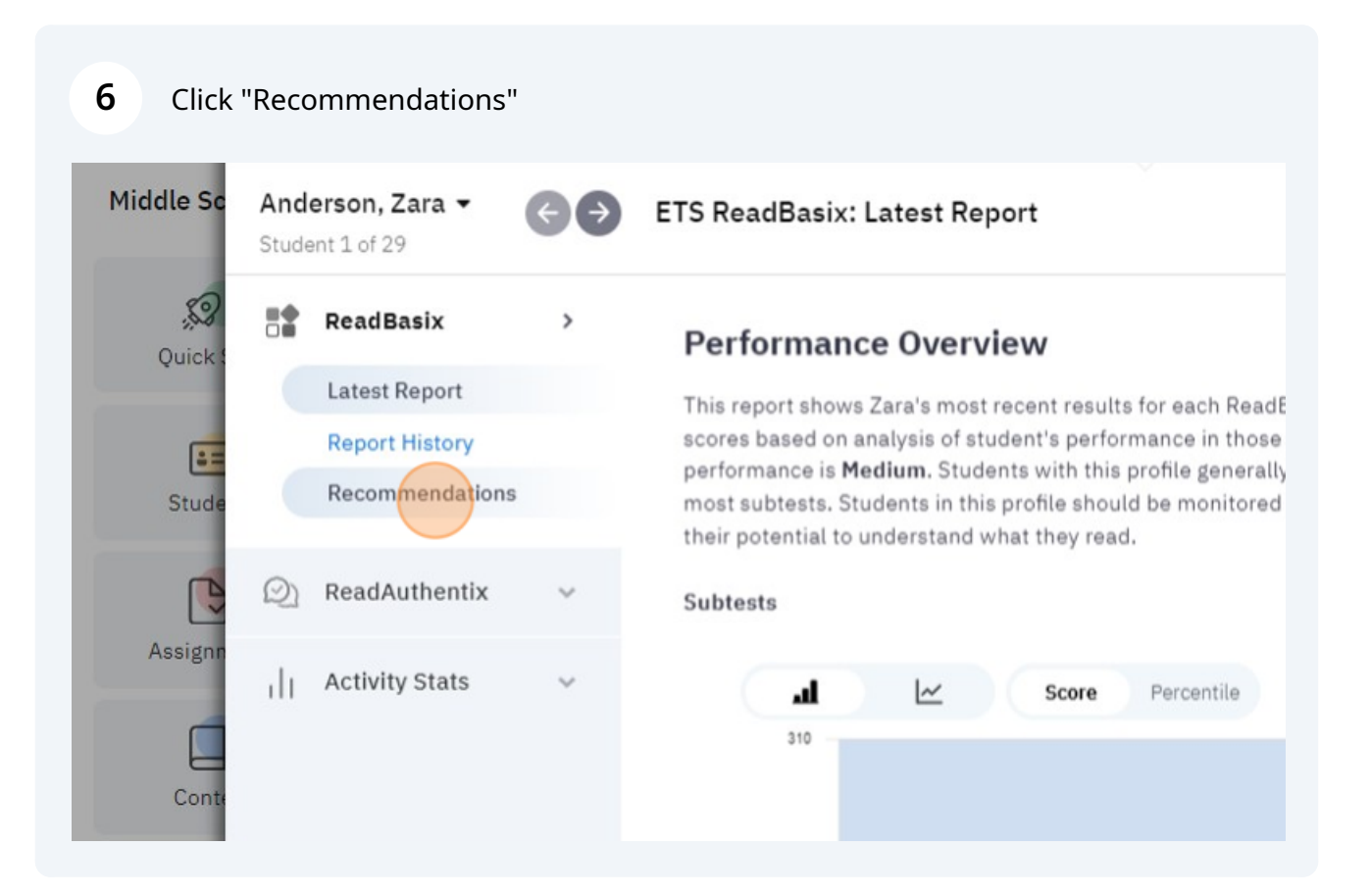